## Anzeigen des Zählerstandes

Zeigt die Anzahl der gedruckten Seiten an.

Folgende Punkte sind unter Zähler zu finden:

- Gedruckte Seiten (Anzeige der gesamt gedruckten Seiten)
- Farbe (Anzeige der farbig gedruckten Seiten)
- Schwarz/Weiß (Anzeige der schwarz/weiß gedruckten Seiten)
- 1 Auf [MENU] drücken.
- **2** Drücken Sie  $\triangle$  oder  $\bigtriangledown$  mehrmals bis Zähler > erscheint.

## Gedruckte Seiten (Anzeige der gesamt gedruckten Seiten)

Die Gesamtzahl der erstellten Druckseiten kann wie nachfolgend erläutert abgerufen werden. Eine Modifikation der hier angezeigten Werte ist jedoch nicht möglich.

- **1** Drücken Sie ▷ bis Zähler> angezeigt wird.
- 2 Drücken Sie △ oder ▽ mehrmals bis >Gedruckte Seiten erscheint. Die Gesamtzahl der gedruckten Seiten wird angezeigt. (z.B.: 2000)
- **3** Die Taste [MENU] drücken. Dann erscheint wieder Bereit.

## Farbe (Anzeige der farbig gedruckten Seiten)

Die Gesamtzahl der farbigen Druckseiten kann wie nachfolgend erläutert abgerufen werden. Eine Modifikation der hier angezeigten Werte ist jedoch nicht möglich.

- **1** Drücken Sie ▷ bis Zähler> angezeigt wird.
- 2 Drücken Sie △ oder ▽ mehrmals bis >Farbe erscheint. Die Gesamtzahl der gedruckten Seiten wird angezeigt. (z.B.: 1000)
- **3** Die Taste [MENU] drücken. Dann erscheint wieder Bereit.

# Schwarz/Weiß (Anzeige der schwarz/weiß gedruckten Seiten)

Die Gesamtzahl der schwarz/weiß Druckseiten kann wie nachfolgend erläutert abgerufen werden. Eine Modifikation der hier angezeigten Werte ist jedoch nicht möglich.

- **1** Drücken Sie ▷ bis Zähler> angezeigt wird.
- 2 Drücken Sie △ oder ▽ mehrmals bis >Schwarz/Weiß erscheint. Die Gesamtzahl der gedruckten Seiten wird angezeigt. (z.B.: 1000)
- **3** Die Taste [MENU] drücken. Dann erscheint wieder Bereit.

Zähler >

>Gedruckte Seiten 2000

>Farbe

>Schwarz/Weiß

1000

1000

## Statusseite drucken

Um den aktuellen Druckerstatus, die verfügbare Speicherkapazität oder die aktuellen Einstellungen für die installierten Geräteoptionen abzurufen, drucken Sie eine entsprechende Statusseite aus.

- **1** Drücken Sie ▷ sobald Listenausdrucke > angezeigt wird.
- 2 Wiederholt auf △ oder ∨ drücken, bis >Statusseite drucken erscheint.
- **3** Drücken Sie **[OK]**. Ein Fragezeichen (?) erscheint.

>Statusseite drucken ?

4 Erneut die Taste [OK] drücken. In der Anzeige erscheint Es wird gedruckt und der Drucker gibt eine Statusseite aus.

Die verschiedenen Positionen der Statusseite werden unter Die Positionen der Statusseite beschrieben.

### Die Positionen der Statusseite

Die Zahlen in der nachfolgenden Abbildung dienen als Verweis zu den Erläuterungen auf den Folgeseiten. Welche Positionen und Werte die Statusseite enthält, hängt von der Firmware-Version des Druckers ab.

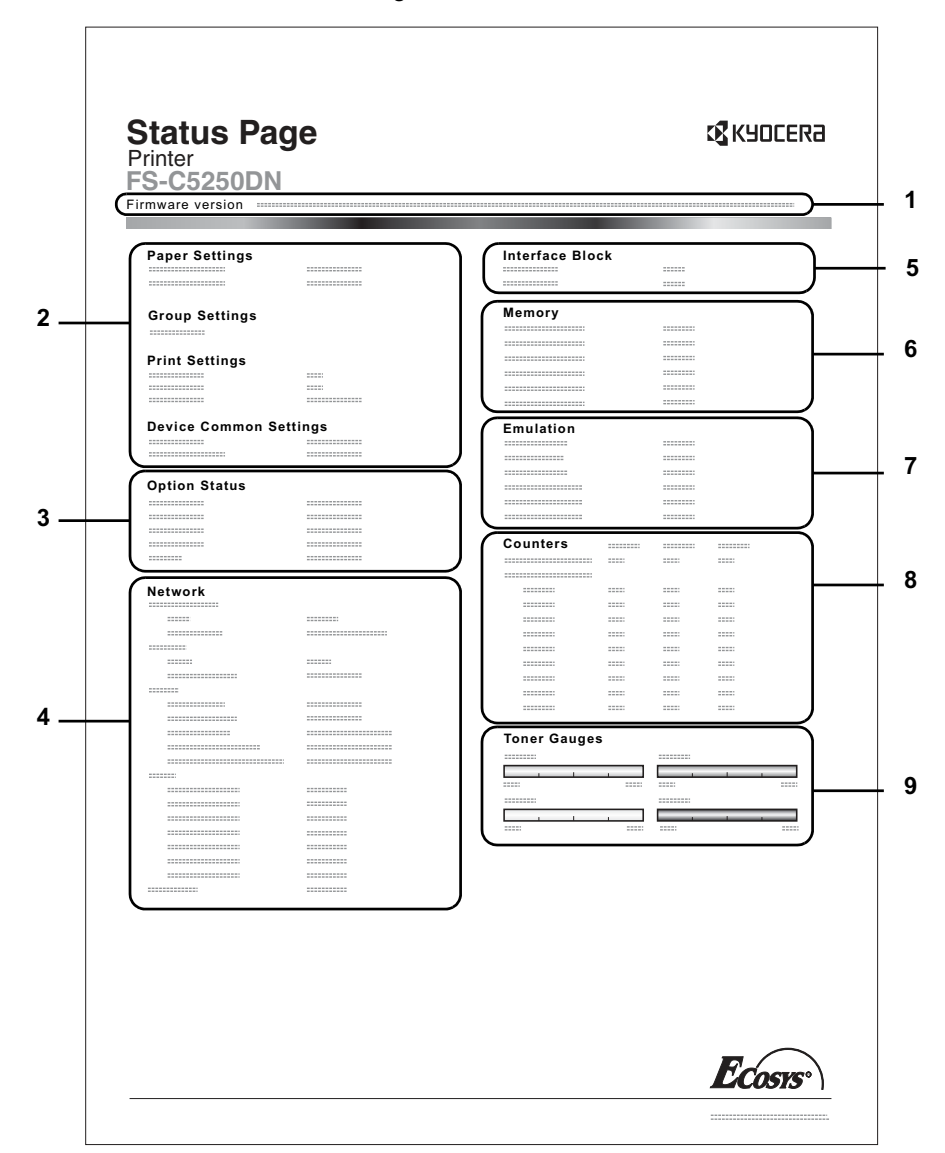

1 Firmware-Version

Hier erscheinen die Firmware-Version und das Freigabedatum.

### 2 Informationen über Drucker-Einstellungen

Hier erscheinen die verschiedenen Hardware bezogenen Drucker-Einstellungen:

- Papierformat und Medientyp Universalzufuhr
  - Papierformat und Medientyp Papierkassette
- Zeit bis Ruhemodus
- Zeiteinstellung FormFeed-Timeout

### 3 Installierte Optionen

-

Hier wird angezeigt, welche Druckeroptionen installiert sind:

- Opt. Papierzufuhr
- Festplatte